## OS X 또는 iOS 무선랜 설정 방법

2

| <ul> <li>▲ &lt; (i)</li> <li>▲ &lt; (i)</li> </ul> |
|----------------------------------------------------|
| € † ()                                             |
| ê ≑ (ì)<br>ê ≑ (ì)                                 |
| ≗ ≎ ()<br>≗ ≎ ()                                   |
| ê ≎ (j)                                            |
|                                                    |
|                                                    |
|                                                    |
| $\bigcirc$                                         |
| 행야 합니다.                                            |
|                                                    |
|                                                    |

| I LG C      | J+ LIE        |               | 'SKU          | 오후 1:5<br>'의 암호 | 1<br>1 입력     | ~           | • (21 6       | 2% 💻 )      |
|-------------|---------------|---------------|---------------|-----------------|---------------|-------------|---------------|-------------|
| 취소          |               |               | 임             | 호 입             | 력             |             |               |             |
| 사용          | 자 이름          |               |               |                 |               |             |               |             |
| 암호          |               |               |               |                 |               |             |               |             |
|             |               |               |               |                 |               |             |               |             |
| q           | we            | e 1           | r 1           | t y             | / เ           | ł           | i c           | ) p         |
| q           | w e           | e I<br>d      | r 1<br>f      | t y<br>g        | / u<br>h      | ı<br>j      | i c           | p<br>I      |
| q<br>a<br>む | w e<br>s<br>z | e I<br>d<br>X | r t<br>f<br>c | t y<br>g<br>v   | ן ו<br>h<br>b | ı<br>j<br>n | i c<br>k<br>m | p<br>I<br>X |

1. ID : 교번 / 학번

2. 비밀번호 : 포탈비밀번호
 3. 연결 클릭

3 오후 1:51 🔊 O 🎧 61% 🔳 🤊 ILG U+ LTE 신뢰 취소 인증서 **AnyLink Root CA** 발급자 AnyLink Root CA  $\bigcirc$ 신뢰할 수 없음 사용 만료 2036. 10. 23. 오전 9:01:16 기타 세부사항

1. 인증서 <mark>신뢰</mark> 버튼 클릭